# hướng dẫn app mobile dành cho sinh viên ASC-STUDENT

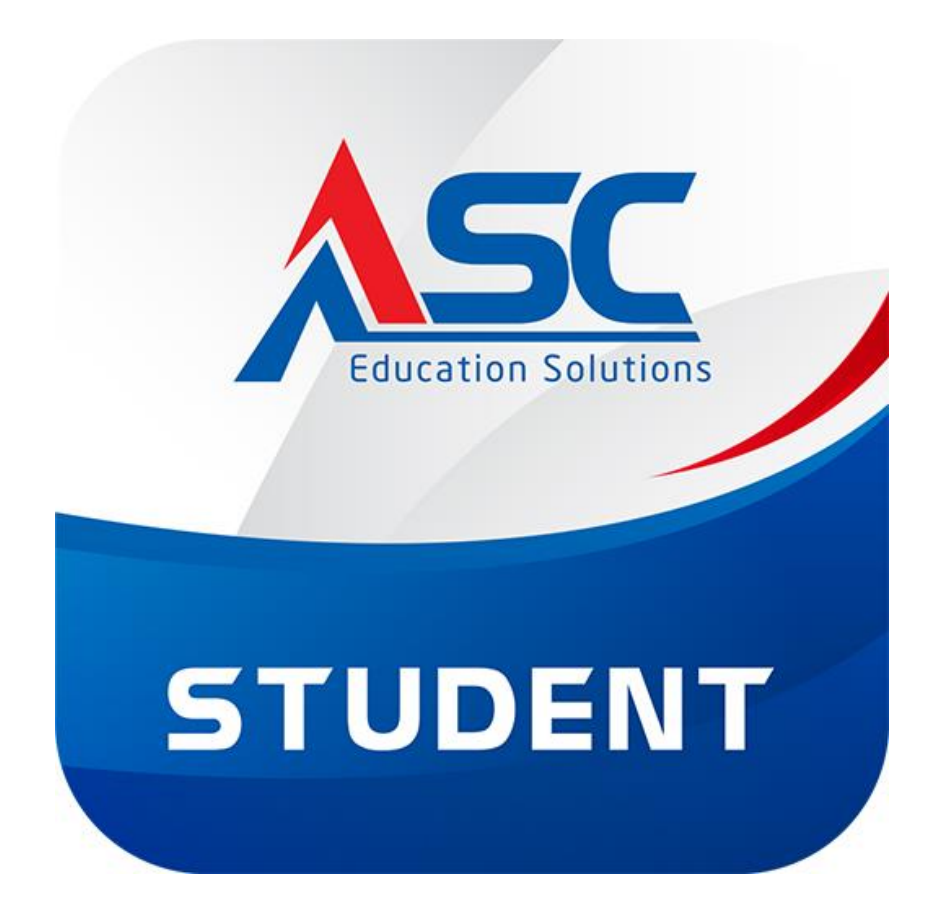

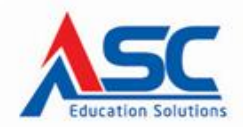

# CÔNG TY TRÁCH NHIỆM HỮU HẠN TIẾN BỘ SÀI GÒN # 77 Lê Trung Nghĩa, Phường 12, Quận Tân Bình, TP. Hồ Chí Minh T (028) 66 797 357 - 66 755 886 🛛 www.ascvn.com.vn

### MỤC LỤC

| 1.       | Η         | Iướng dẫn Download                                                                                                    | 3   |
|----------|-----------|----------------------------------------------------------------------------------------------------|-----|
| 1        | a.        | Download trực tiếp từ GoolePlay và AppStore:                                                                                                | 3   |
|          | i.        | Phiên bản Android:                                                                                                    | 3   |
|          | ii        | i. Phiên bản iOS:                                                                                                    | 3   |
| I        | b.        | Download thông qua trang ascvn.com.vn:                                                                                                    | 3   |
| 2.       | C         | Chú ý về notification                                                                                                    | 4   |
| -<br>cầr | Đ<br>n ph | Dể nhận được notification (nhắc nhở khi có thông báo mới, thư gửi đến) thì thiết bị người dùng<br>nải cài đặt chính xác thời gian hiện tại. | . 4 |
| -        | Т         | hời gian trên thiết bị người dùng nên được cài đặt tự động đồng bộ với thời gian quốc tế                                                    | 4   |
| -        | С         | Cần phải có kết nối mạng                                                                                                    | 4   |
| 3.       | Н         | lướng dẫn sử dụng                                                                                                    | 4   |
| á        | a.        | Đăng nhập:                                                                                                    | 4   |
| J        | b.        | Xem thông tin sinh viên:                                                                                                    | 5   |
| (        | 2.        | Xem thông tin cá nhân:                                                                                                    | 6   |
| (        | ł.        | xem thông báo (Ghi chú nhắc nhở sinh viên):                                                                                                 | 7   |
| (        | e.        | Xem tin tức:                                                                                                    | 8   |
| ſ        |           | Xem điểm danh :                                                                                                    | 10  |
| Į        | g.        | Xem lịch học – lịch thi:                                                                                                    | 11  |
| l        | n.        | Xem kết quả học tập:                                                                                                    | 13  |
| i        | •         | Xem công nợ:                                                                                                    | 15  |
| j        | j.        | Xem chương trình khung: 1                                                                                                    | 16  |
| J        | κ.        | Thay đổi mật khẩu: 1                                                                                                    | 17  |
| J        | •         | Các mẫu đơn:                                                                                                    | 8   |
| J        | n.        | Quan tâm – yêu thích:                                                                                                    | 20  |
| I        | n.        | Thêm góp ý:                                                                                                    | 23  |

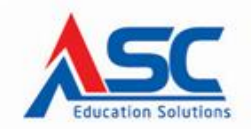

# 77Lê Trung Nghĩa, Phường 12, Quận Tân Bình, TP. Hồ Chí Minh
 ☎ (028) 66 797 357 - 66 755 886
 ☺ www.ascvn.com.vn

#### 1. Hướng dẫn Download

#### a. Download trực tiếp từ GoolePlay và AppStore:

- **i.** Phiên bản Android:
  - Trên điện thoại hoặc máy tính bảng Android, mở ứng dụng play store >.
  - Trên thanh công cụ tìm kiếm của play store, nhập vào ASC-STUDENT để tìm.
  - Chọn ứng dụng tên ASC-STUDENT trên kết quả tìm kiếm, chọn "Cài đặt" để cài đặt ứng dụng.
- **ii.** Phiên bản iOS:
  - Trên iPhone hoặc iPad, mở ứng dụng app store 🙆.
  - Trên thanh công cụ tìm kiếm của app store, nhập vào ASC- STUDENT để tìm.
  - Chọn ứng dụng tên ASC- STUDENT trên kết quả tìm kiếm, chọn "Cài đặt" để cài đặt ứng dụng.

#### b. Download thông qua trang ascvn.com.vn:

- Vào trang ascvn.com.vn download

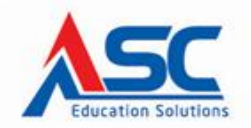

# 77 Lê Trung Nghĩa, Phường 12, Quận Tân Bình, TP. Hồ Chí Minh
 ☎ (028) 66 797 357 - 66 755 886
 ☺ www.ascvn.com.vn

#### 2. Chú ý về notification

- Để nhận được notification (nhắc nhở khi có thông báo mới, thư gửi đến) thì thiết bị người dùng cần phải cài đặt chính xác thời gian hiện tại.
- Thời gian trên thiết bị người dùng nên được cài đặt tự động đồng bộ với thời gian quốc tế.
- Cần phải có kết nối mạng.

#### 3. Hướng dẫn sử dụng

#### a. Đăng nhập:

Hệ thống sử dụng thông tin đăng nhập chung với portal sinh viên trên hệ thống PMT-EMS.

|   | STUDE              | NT     |
|---|--------------------|--------|
|   | (Chọn trường)      |        |
|   | Username           |        |
|   | Password           |        |
|   | Điều khoản cần đọc |        |
|   | ĐĂNG NHẬP          |        |
| 1 | PHẢN HỜI - GÓP Ý   |        |
|   |                    | v2.3.5 |

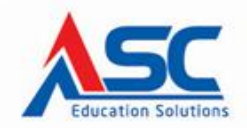

#### CÔNG TY TRÁCH NHIỆM HỮU HẠN TIẾN BỘ SÀI GÒN #77 Lê Trung Nghĩa, Phường 12, Quận Tân Bình, TP. Hồ Chí Minh

# 7 / Le Trung Nghia, Phương 12, Quận Tân Binh, TP. Hộ Chi Minh
 ☎ (028) 66 797 357 - 66 755 886
 ♥ www.ascvn.com.vn

#### b. Trang chính:

- Màn hình này sẽ hiển thị các chức năng chính của ứng dụng.
- $\circ$  <u>Chú ý</u>: vị trí các chức năng có thể thay đổi tùy phiên bản.

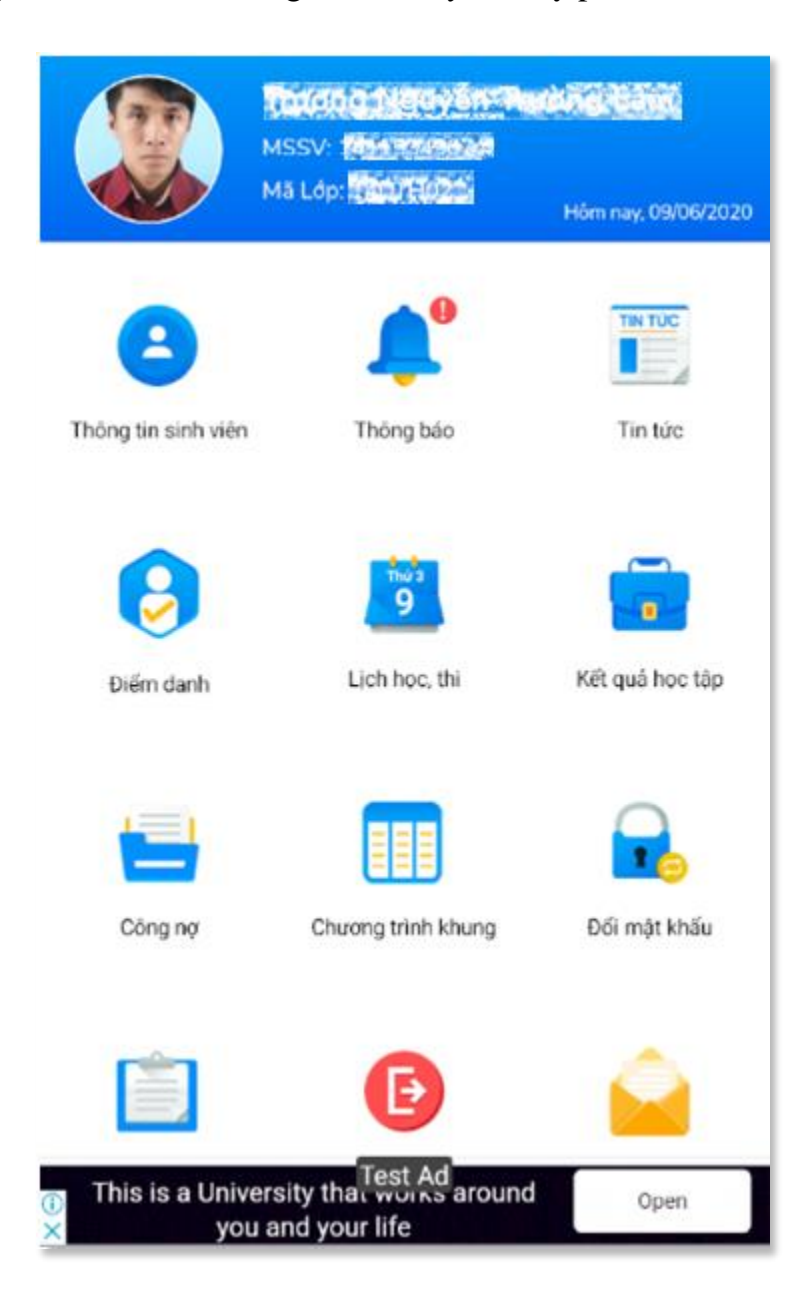

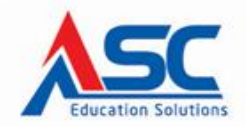

# #77Lê Trung Nghĩa, Phường 12, Quận Tân Bình, TP. Hồ Chí Minh ☎ (028) 66 797 357 - 66 755 886 ♥ www.ascvn.com.vn

#### c. Xem thông tin cá nhân:

 Sinh viên có thể xem được thông tin cá nhân trên hệ thống nhà trường, xác nhận được thông tin bản thân.

| ←<br>\$\$\$\$\$ | Thông Tin Sinh Viên<br>Thay đối ảnh<br>Thay Đối ảnh                         |
|-----------------|-----------------------------------------------------------------------------|
| Trạng Thái:     | Đang học                                                                    |
| Giới Tính:      | Nam                                                                         |
| Ngày Sinh:      | 10/11/1991                                                                  |
| MSSV:           | x+1x55d-507                                                                 |
| Lớp:            | sector for                                                                  |
| Bậc Đào Tạo:    | Đại học                                                                     |
| Khoa:           | Khoa Công nghệ thông tin                                                    |
| Chuyên Ngành:   | Kỹ thuật phần mềm                                                           |
| Địa Chỉ:        | 390 Tổ 10 Ấp Long Phước Xã Long<br>Khánh A Huyện Hồng Ngự Tỉnh Đồng<br>Tháp |
| Số Điện Thoại:  | 0.230,906.2003                                                              |

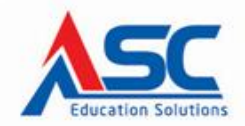

#### CÔNG TY TRÁCH NHIỆM HỮU HẠN TIẾN BỘ SÀI GÒN #77 Lê Trung Nghĩa, Phường 12, Quân Tân Bình, TP, Hồ Chí Minh

#77Lê Trung Nghĩa, Phường 12, Quận Tân Bình, TP. Hồ Chí Minh
☎ (028) 66 797 357 - 66 755 886 ♥ www.ascvn.com.vn

#### d. Xem thông báo (ghi chú nhắc nhở sinh viên):

 Sinh viên có thể xem được các thông báo, nhắc nhở từ trường, hoặc nhận notify từ trường khi có thông báo, nhắc nhờ dành riêng cho mình.

| ← Thông Báo                                                                                                    |
|----------------------------------------------------------------------------------------------------|
| Ngày 11/07/2020 trường ĐH Nguyễn Tất Thành tổ chức<br>thi tuyển thạc sĩ. Nhận hồ sơ đến 30/06/2020<br>Chi tiết liên hệ 19002039 (nội bộ 379)<br>27/05/2020 - 26/06/2020 |
| Ngày 07/12/2019 nhà trường tổ chức thi tuyển sinh thạc<br>sĩ. GIẢM 10% học phí cho cựu SV. Liên hệ 1900 2039<br>(Nội bộ 379) để được tư vấn<br>01/11/2019 - 15/11/2019  |
| Ngày 07/12/2019 nhà trường tổ chức thi tuyển sinh thạc<br>sĩ. GIẢM 10% học phí cho cựu SV. Liên hệ 1900 2039<br>(Nội bộ 379) để được tư vấn<br>01/11/2019 - 15/11/2019  |
| Ngày 07/12/2019 nhà trường tổ chức thi tuyển sinh thạc<br>sĩ. GIẢM 10% học phí cho cựu SV. Liên hệ 1900 2039<br>(Nội bộ 379) để được tư vấn<br>01/11/2019 - 15/11/2019  |
| Thông Báo: Thời gian nghỉ tết nguyên đán Kỷ Hợi: từ                                                                                                    |

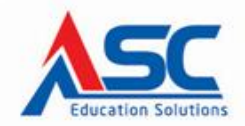

#### CÔNG TY TRÁCH NHIỆM HỮU HẠN TIẾN BỘ SÀI GÒN #771 ở Trung Nghĩa, Phường 12, Quận Tập Bình, TP, Hồ Chí Minh

#77Lê Trung Nghĩa, Phường 12, Quận Tân Bình, TP. Hồ Chí Minh
☎ (028) 66 797 357 - 66 755 886 ♥ www.ascvn.com.vn

#### e. Xem tin tức:

 Hỗ trợ sinh viên cập nhật những tin tức mới nhất của nhà trường, chỉ cần chạm vào phần tin tức muốn xem để hiển thị chi tiết.

|     | Thông báo                                                                                                |
|-----|----------------------------------------------------------------------------------------------------|
|     | Thông báo kết quả kỳ kiếm tra Anh Văn đầu ra ngày<br>24/ 5/2020                                          |
| MOI | 04/06/2020                                                                                               |
| 6   | Thông báo về việc thực tập tốt nghiệp đợt 2 năm học<br>2019-2020 dành cho SV khóa 21 và các khóa trước c |
| V   | 29/05/2020                                                                                               |
| 6   | Thông báo kế hoạch thực tập tốt nghiệp hệ Cao đẳng<br>K21 và khóa trước của Khoa Thương mại Quốc tế      |
| U   | 29/05/2020                                                                                               |
|     | Xem Thêm                                                                                                 |
|     | Biểu mẫu                                                                                                 |
|     | Hướng dẫn Trợ cấp Xã hội & Mẫu đơn                                                                       |
| U   | 06/05/2019                                                                                               |
|     | Hướng dẫn về miễn giảm học phí & mẫu đơn                                                                 |
| 6   | 06/05/2019                                                                                               |

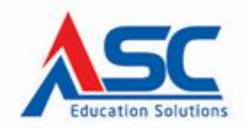

#### 1. Chi tiết tin tức:

• Hỗ trợ sinh viên xem được nội dung tin tực, và tải file đính kèm từ tin tức của nhà trường.

| ← Nội Dung Tin Tức                                                               |  |  |  |  |  |
|----------------------------------------------------------------------------------|--|--|--|--|--|
| Thông báo kết quả kỳ kiểm tra Anh Văn đầu ra ngày 24/<br>5/2020                  |  |  |  |  |  |
| Danh sách kết quả kỳ kiểm tra Anh Văn đầu ra<br>ngày 24/ 5/2020: ĐẠT - KHÔNG ĐẠT |  |  |  |  |  |
| Chạm vào lựa<br>chon file muốn tải                                               |  |  |  |  |  |
| File Đính Kèm(2)                                                                 |  |  |  |  |  |

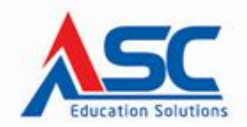

#### f. Xem điểm danh :

- Sinh viên tra cứu tình hình điểm danh cá nhân trên từng môn học, ở các học kỳ sinh viên đã học, đang học: số lần vắng có phép và không phép.
- Sinh viên nhấn vào mũi tên lên xuống để thu lại hoặc xổ danh sách học kỳ xuống để xem chi tiết

| 🗧 Thông Tin Điểm Danh |                                |      |        |    |  |  |  |
|-----------------------|--------------------------------|------|--------|----|--|--|--|
| Mã Môn                | Tên Môn                        | DVHT | СР     | KP |  |  |  |
| Đợt 1 năn             | 2017                           |      |        | ^  |  |  |  |
| Đợt 1 năn             | 1 2018                         |      |        | ^  |  |  |  |
| Đợt 2 năn             | 1 2014                         |      |        | ^  |  |  |  |
| Đợt 2 năn             | 2015                           |      |        | ^  |  |  |  |
| Đợt 2 năn             | 1 2016                         |      |        | ^  |  |  |  |
| Đợt 2 năn             | Đợt 2 năm 2017 ^               |      |        |    |  |  |  |
| Đợt 2 năn             | Đợt 2 năm 2018                 |      |        |    |  |  |  |
| Đợt 3 năn             | Đợt 3 năm 2014                 |      |        |    |  |  |  |
| Đợt 3 năn             | Đợt 3 năm 2015 Chạm vào để xem |      |        |    |  |  |  |
| Đợt 3 năn             | Đợt 3 năm 2016                 |      |        |    |  |  |  |
| Đợt 3 năn             | 2017                           | K    | $\leq$ | ~  |  |  |  |
| 000044                | Tiếng Anh chuyên ngành 1       | 3    | Q      | 1  |  |  |  |
| 071542                | Bảo đảm chất lượng phần mềm    | 3    | 0      | 2  |  |  |  |
| 070076                | Công nghệ phần mềm nâng cao    | 3    | 0      | 0  |  |  |  |
| 072685                | Lập trình di động nâng cao     | 3    | 0      | 0  |  |  |  |
| Đợt 3 năn             | Đợt 3 năm 2018 🔨               |      |        |    |  |  |  |

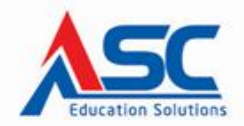

#### CÔNG TY TRÁCH NHIỆM HỮU HẠN TIẾN BỘ SÀI GÒN #77 Lê Trung Nghĩa, Phường 12, Quận Tân Bình, TP. Hồ Chí Minh

# 7 / Le Irung Ngnia, Phương 12, Quận Tân Binn, TP. Hộ Chi Minn
 ☎ (028) 66 797 357 - 66 755 886
 ♥ www.ascvn.com.vn

#### g. Xem lịch học – lịch thi:

- Hỗ trợ sinh viên theo dõi lịch học, lịch thi hằng tuần. Có thể xem tất cả các lịch, lịch học và lịch thi.
- Ngoài ra sinh viên có thể di chuyển nhanh đến tuần muốn xem bằng cách chạm vào "ngày/thánh/năm – ngày/tháng/năm"

| ÷    | Lịch                            |                         | Ť                  |
|------|---------------------------------|-------------------------|--------------------|
| <    |                                 | 16/09/2019 - 22/09/2019 | • •                |
|      |                                 | Thứ 2 - 16/9/2019       |                    |
| Tiết | 2 - 3                           |                         | 60 (7h45 - 8h45)   |
|      | 15DTH1                          | A: Chuyên để KTPM 2     | 2 (Lý thuyết)      |
|      | Nnom:<br>Từ sỉ số:<br>Địa điểm: | 1<br>32<br>L.602        |                    |
|      |                                 | Thứ 3 - 17/9/2019       |                    |
| Tiết | 7 - 8                           | 9                       | 00 (13h00 - 14h30) |
|      | 15DTH1/                         | A: Chuyên để KTPM       | 1 (Lý thuyết)      |
|      | Nhóm:<br>Từ sỉ số:<br>Địa điểm: | 1<br>33<br>L.514        |                    |
|      | 74.01                           | Lịch học: 🚺 Lịch Thi:   | tick Thi           |
|      | Tät Cá                          | Lịch Học                | Lịch Thi           |

Ngoài ra sinh viên có thể di chuyển nhanh đến tuần muốn xem bằng cách chạm vào in phía trên để hiển thị bộ lịch.

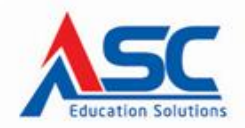

₩77Lê Trung Nghĩa, Phường 12, Quân Tân Bình, TP. Hồ Chí Minh
 ☎ (028) 66 797 357 - 66 755 886
 ☺ www.ascvn.com.vn

| ← Lịch                                           |                                                | Ħ             |  |  |  |
|--------------------------------------------------|------------------------------------------------|---------------|--|--|--|
| $\checkmark$                                     | 16/09/2019 - 22/09/2019                        | $\rightarrow$ |  |  |  |
|                                                  | Thứ 2 - 16/9/2019                              |               |  |  |  |
| Tiết 2 - 3                                       | 60 (7h4                                        | 5 - 8h45)     |  |  |  |
| <b>15DTH1</b><br>Nhóm:<br>Từ sỉ số:<br>Địa điểm: | A: Chuyên để KTPM 2 (Lý thu<br>1<br>32<br>L602 | yết)          |  |  |  |
|                                                  | Thứ 3 - 17/9/2019                              |               |  |  |  |
| Tiết 7 - 8                                       | 90 (13h00                                      | - 14h30)      |  |  |  |
| 1507141                                          | A. Chuyên để KTDM 1 /Lý thự                    | n (ất)        |  |  |  |
|                                                  | Lịch Tháng                                     |               |  |  |  |
|                                                  | Lịch Tuần                                      |               |  |  |  |
| Lịch Ngày                                        |                                                |               |  |  |  |
|                                                  | Huý                                            |               |  |  |  |

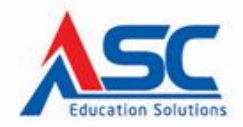

# 77 Lê Trung Nghĩa, Phường 12, Quận Tân Bình, TP. Hồ Chí Minh
 ☎ (028) 66 797 357 - 66 755 886
 ☺ www.ascvn.com.vn

#### h. Xem kết quả học tập:

- Hỗ trợ xem chi tiết kết quả học tập của sinh viên theo từng học kỳ, từng môn học cũng như thông tin chung về kết quả tích lũy.
- Sinh viên có thể xem tổng quan và chi tiết kết quả học tập.
- Đối với phần xem chi tiết kết quả học tập sinh viên bấm vào mũi tên lên xuống để thu lại học kỳ hoặc xổ xuống danh sách các môn trong học kỳ để xem chi tiết kết quả của từng môn học.

| ← Kết Quả Học Tập         |             |  |
|---------------------------|-------------|--|
| Tống Quan                 | Chi Tiết    |  |
| Niên Khoá:                | 2014 - 2018 |  |
| Thời Gian Đào Tạo:        | 4.0 năm     |  |
| GVCN:                     |             |  |
| Liên hệ GVCN:             |             |  |
| CVHT:                     |             |  |
| Liên hệ CVHT:             |             |  |
| TBC Tích Luỹ(4):          |             |  |
| TBC Tích Luỹ(10):         |             |  |
| DVHT nợ (Điểm F - tỉ lệ 9 | %):         |  |
| DVHT đã đăng ký:          | 170         |  |
| DVHT tích luỹ:            | 154         |  |
| DVHT phải tích luỹ:       | 157         |  |
| DVHT nợ:                  | 3           |  |

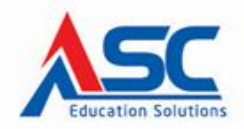

# 77Lê Trung Nghĩa, Phường 12, Quận Tân Bình, TP. Hồ Chí Minh
 ☎ (028) 66 797 357 - 66 755 886
 ♥ www.ascvn.com.vn

| 2:52 🌣 🕑 🖀                         | . ◆.          | 4      |
|------------------------------------|---------------|--------|
| ← Kết Quả Học Tập                  |               |        |
| Tống Quan                          | i<br>Chi Tiết |        |
| bột thàm 2010                      |               | ř      |
| Đợt 2 năm 2016                     |               | $\sim$ |
| Đợt 3 năm 2016                     |               | $\sim$ |
| Đợt 1 năm 2017                     |               | $\sim$ |
| Đợt 2 năm 2017                     |               | $\sim$ |
| Đợt 3 năm 2017                     |               | $\sim$ |
| Đợt 1 năm 2018                     |               | $\sim$ |
| Đợt 2 năm 2018                     |               | ^      |
| Mã Môn Môn Học                     | DVHT Điểm TB  | 3      |
| 071542 Bảo đảm chất lượng phần mềm | 3 7.1         | o ~    |
| 070075 Công nghệ phần mềm          | 3             | 6 ~    |
| 073951 Thực tập tốt nghiệp         | 10 8.8        | 0 ~    |
| Đợt 3 năm 2018                     |               | $\sim$ |

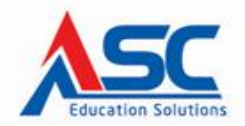

#### i. Xem công nợ:

- Sinh viên có thể theo dõi các khoản tiền mình đã nộp và chưa nộp.
- Phần hóa đơn ở trên khi sinh viên thanh toán bằng giao dịch qua ngân hàng sẽ có thông tin hóa đơn của sinh viên.

| ← Côn                  | g nợ            |          | :       |  |  |
|------------------------|-----------------|----------|---------|--|--|
| Mức học phí            | Đã nộp          | Khấu trừ | Công nợ |  |  |
| Tin học văn phò        | ong 1           |          | Đã nộp  |  |  |
| 0                      | 0               | 0        | 0       |  |  |
| Toán Cao cấp A         | 1               |          | Đã nộp  |  |  |
| 0                      | 0               | 0        | 0       |  |  |
| Cấu trúc máy tí        | nh              |          | Đã nộp  |  |  |
| 0                      | 0               | 0        | 0       |  |  |
| Nhập môn Công          | g nghệ thông ti | n        | Đã nộp  |  |  |
| 0                      | 0               | 0        | 0       |  |  |
| Giáo dục thể ch        | át              |          | Đã nộp  |  |  |
| 0                      | 0               | 0        | 0       |  |  |
| Giáo dục quốc j        | phòng           |          | Đã nộp  |  |  |
| 0                      | 0               | 0        | 0       |  |  |
| Anh văn giao ti        | ếp 1            |          | Đã nộp  |  |  |
| 0                      | 0               | 0        | 0       |  |  |
| Hệ Điều Hành           |                 |          | Đã nộp  |  |  |
| 0                      | 0               | 0        | 0       |  |  |
| Toán Cao cấp A2 Đã nộp |                 |          |         |  |  |
| Tổng công nợ           |                 |          | 0       |  |  |

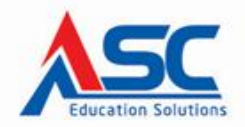

# 77Le Trung Nghĩa, Phường 12, Quận Tân Binh, TP. Hồ Chí Minh
 ☎ (028) 66 797 357 - 66 755 886
 ♥ www.ascvn.com.vn

#### j. Xem chương trình khung:

- Sinh viên có thể theo dõi tình trạng các môn học trong chương trình khung để biết môn nào đã học, đang học, đậu hoặc rớt để có thể chủ động đăng ký các môn học còn thiếu.
- Sinh viên thao tác mũi tên lên xuống để thu lại hoặc xổ ra các môn học trong từng học kỳ trong chương trình khung để xem.

| Chương Trình Khung          |                              |                |            |  |
|-----------------------------|------------------------------|----------------|------------|--|
| Học kỳ 1                    |                              | – (ĐVHT: 13) ^ |            |  |
| Môn Học                     | Bắt Buộc                     | (ÐVHT: 13)     |            |  |
| Mã Môn                      | Tên Môn Học                  | ÐVHT           | Trạng Thái |  |
| 070407                      | Anh văn giao tiếp 1          | 3              | Đạt        |  |
| 032052                      | Cấu trúc máy tính            | 3              | Đạt        |  |
| 070022                      | Giáo dục quốc phòng          | 8              | Đạt        |  |
| 070023                      | Giáo dục thể chất            | 5              | Đạt        |  |
| 001211                      | Nhập môn Công nghệ thông tin | 3              | Đạt        |  |
| 070405                      | Tin học văn phòng 1          | 2              | Đạt        |  |
| 001786                      | Toán Cao cấp A1              | 2              | Đạt        |  |
| Học kỳ 2 – (ĐVHT: 13) ^     |                              |                | VHT: 13) 🔿 |  |
| Môn Học Bắt Buộc (ĐVHT: 13) |                              |                | (ÐVHT: 13) |  |
| Mã Môn                      | Tên Môn Học                  | ÐVHT           | Trạng Thái |  |
| 070408                      | Anh văn giao tiếp 2          | 3              | Đạt        |  |
| 070085                      | Hệ Điều Hành                 | 3              | Đạt        |  |
| 071538                      | Kỹ thuật lập trình           | 5              | Đat        |  |

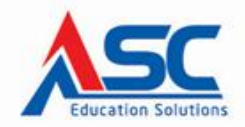

#77Lê Trung Nghĩa, Phường 12, Quận Tân Bình, TP. Hồ Chí Minh
☎ (028) 66 797 357 - 66 755 886 ♥ www.ascvn.com.vn

#### k. Thay đổi mật khẩu:

 Hỗ trợ sinh viên thay đổi mật khẩu nhanh nhầm bảo mật tài khoản cá nhân.

| 🔶 Đổi Mật Khẩu    |
|-------------------|
|                   |
| Mât Khẩu Cũ       |
| Mật Khẩu Mới      |
| Xác Nhận Mật Khẩu |
| XÁC NHẬN          |
|                   |
|                   |
|                   |
|                   |
|                   |

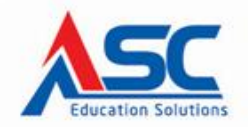

#### CÔNG TY TRÁCH NHIỆM HỮU HẠN TIẾN BỘ SÀI GÒN # 77 Lê Trung Nghĩa, Phường 12, Quận Tân Bình, TP. Hồ Chí Minh

#### l. Các mẫu đơn:

• Cho phép sinh viên tải các mẫu đơn xin việc, sơ yếu lý lịch .v.v....

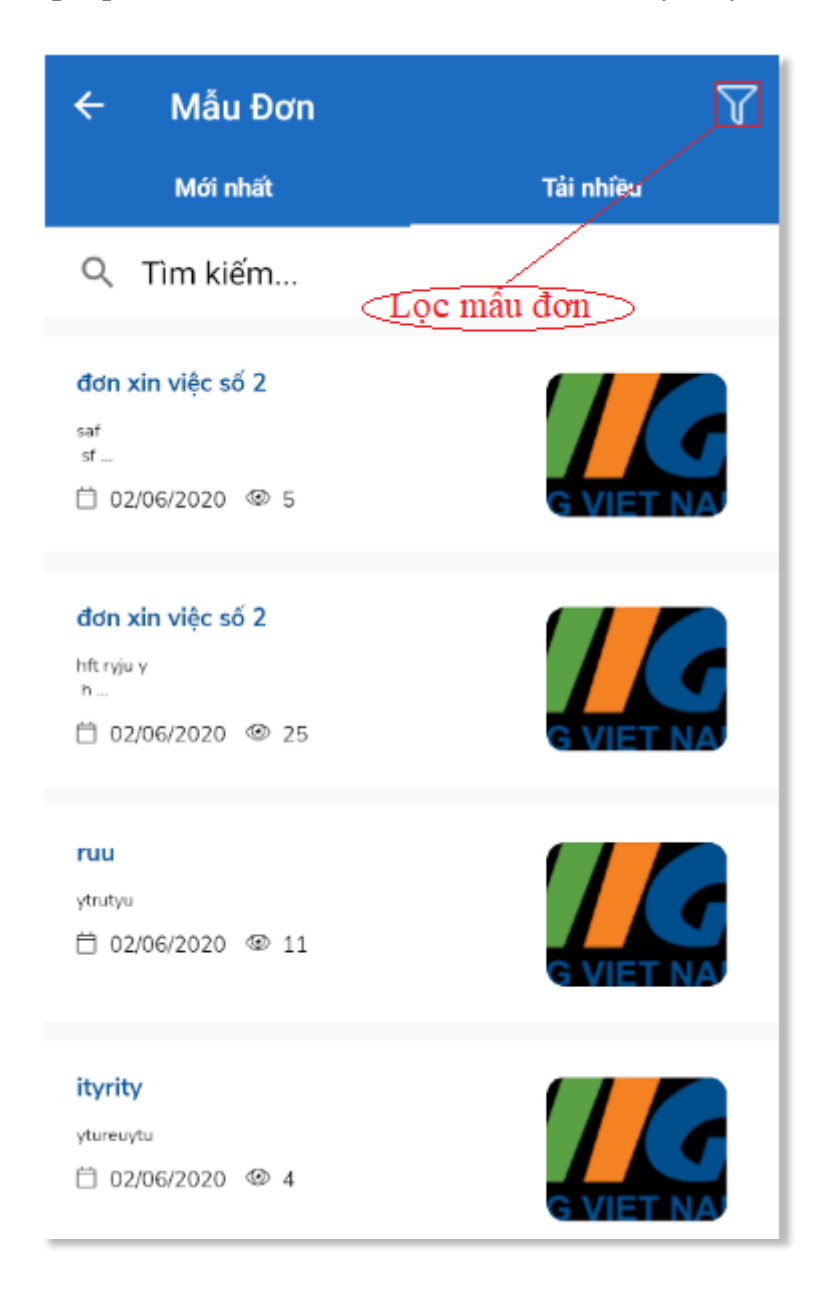

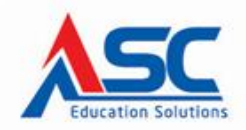

# 77Lê Trung Nghĩa, Phường 12, Quân Tân Bình, TP. Hồ Chí Minh
 ☎ (028) 66 797 357 - 66 755 886
 ♥ www.ascvn.com.vn

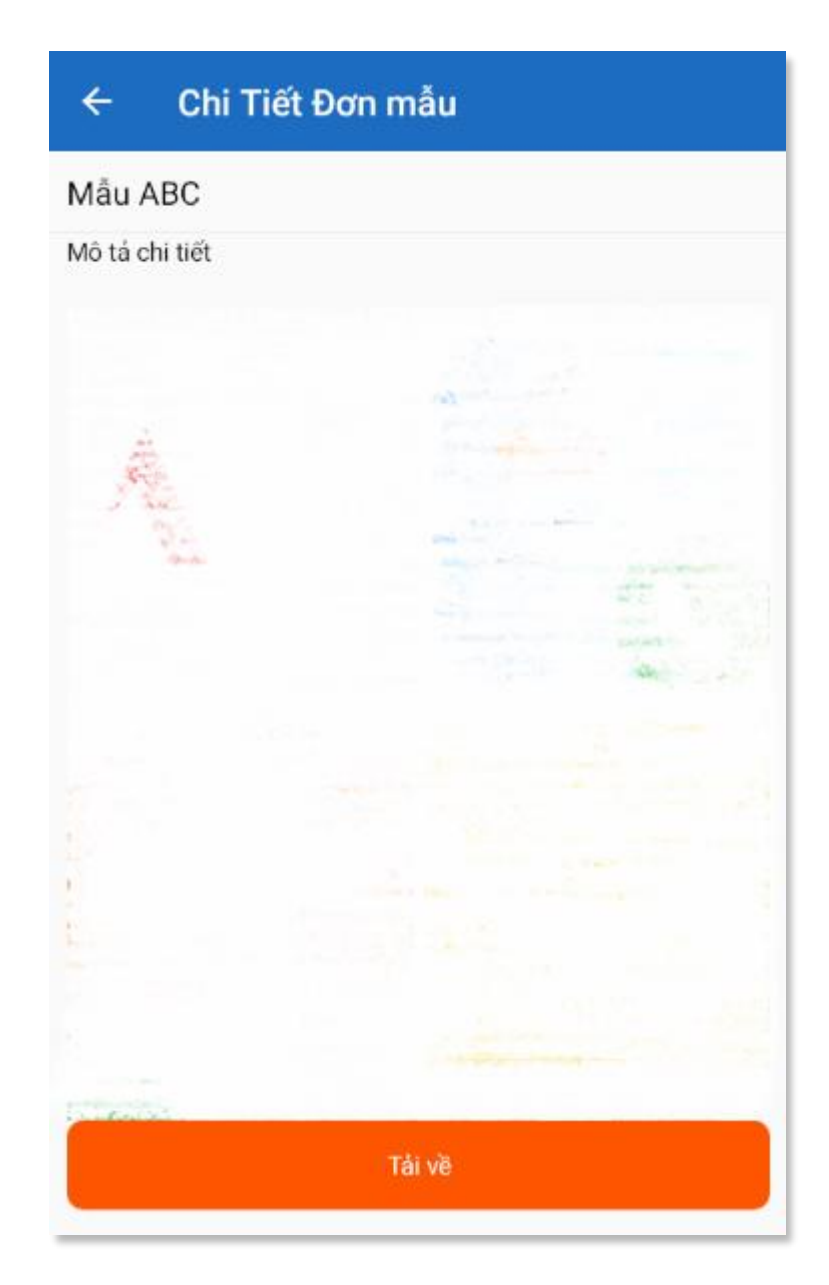

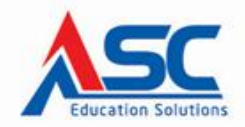

#### CÔNG TY TRÁCH NHIỆM HỮU HẠN TIẾN BỘ SÀI GÒN #77 Lê Trung Nghĩa, Phường 12, Quận Tân Bình, TP. Hồ Chí Minh

#### m. Quan tâm – yêu thích:

- Hiển thị các thông tin chương trình quảng cáo hữu ích cho sinh viên, như giới thiệu các khóa học tiếng Anh, các buổi hội thảo, v.v...
- Ngoài ra, một số mẫu tin sẽ cung cấp các mã ưu đãi ngẫu nhiên.

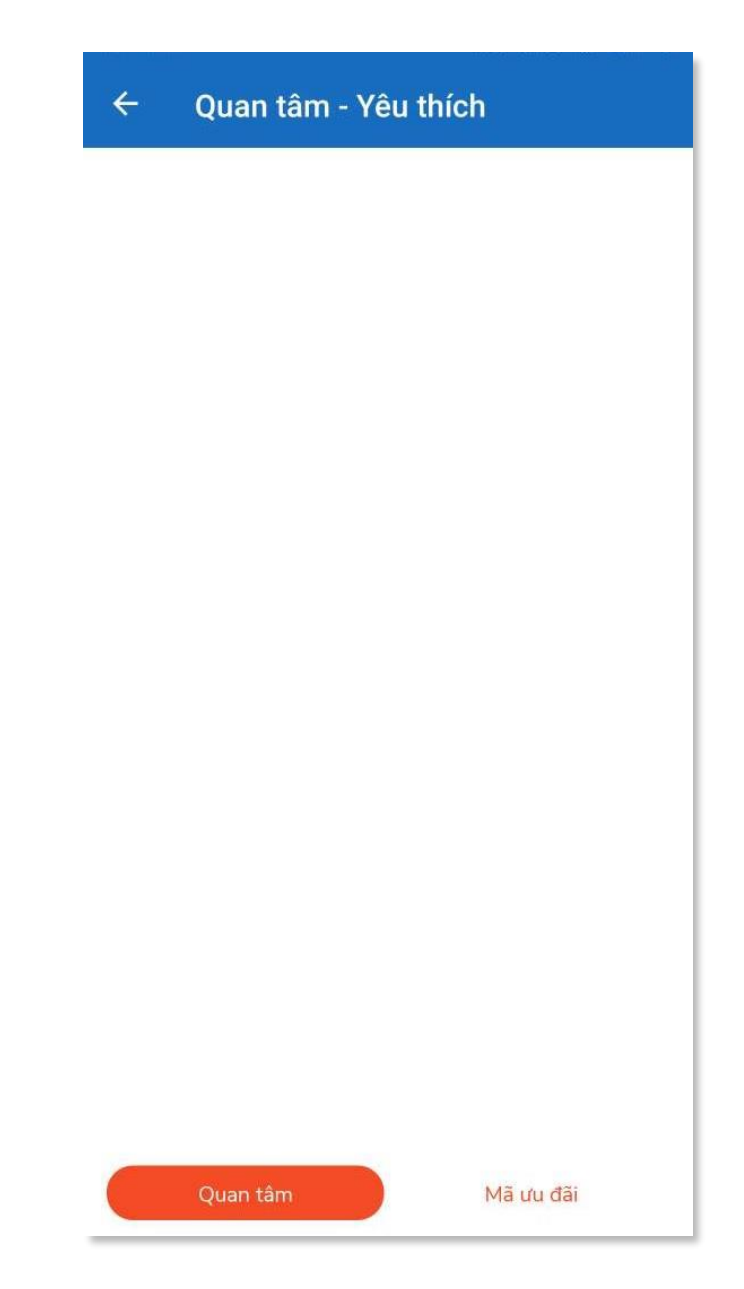

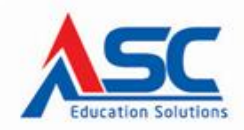

CÔNG TY TRÁCH NHIỆM HỮU HẠN TIẾN BỘ SÀI GÒN # 77 Lê Trung Nghĩa, Phường 12, Quận Tân Bình, TP. Hồ Chí Minh ☎ (028) 66 797 357 - 66 755 886 @ www.ascvn.com.vn

| ← Quan tâm - Yêu tł                                                                                               | ních        |  |
|----------------------------------------------------------------------------------------------------|-------------|--|
| Uu đãi giảm giá 10% cho 20 học         viên đầu tiên đăng ký         HSD : 01/03/2020 - 30/08/2020         VK0005 |             |  |
|                                                                                                    | Sao chép mã |  |
| Phóng to QRe                                                                                                    | ode         |  |
|                                                                                                    |             |  |
|                                                                                                    |             |  |
|                                                                                                    |             |  |
|                                                                                                    |             |  |
|                                                                                                    |             |  |
|                                                                                                    |             |  |
|                                                                                                    |             |  |
| Quan tâm                                                                                                    | Mã ưu đãi   |  |

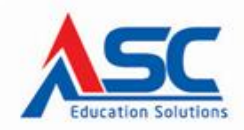

# 77Lê Trung Nghĩa, Phường 12, Quận Tân Bình, TP. Hồ Chí Minh
 ☎ (028) 66 797 357 - 66 755 886
 ☺ www.ascvn.com.vn

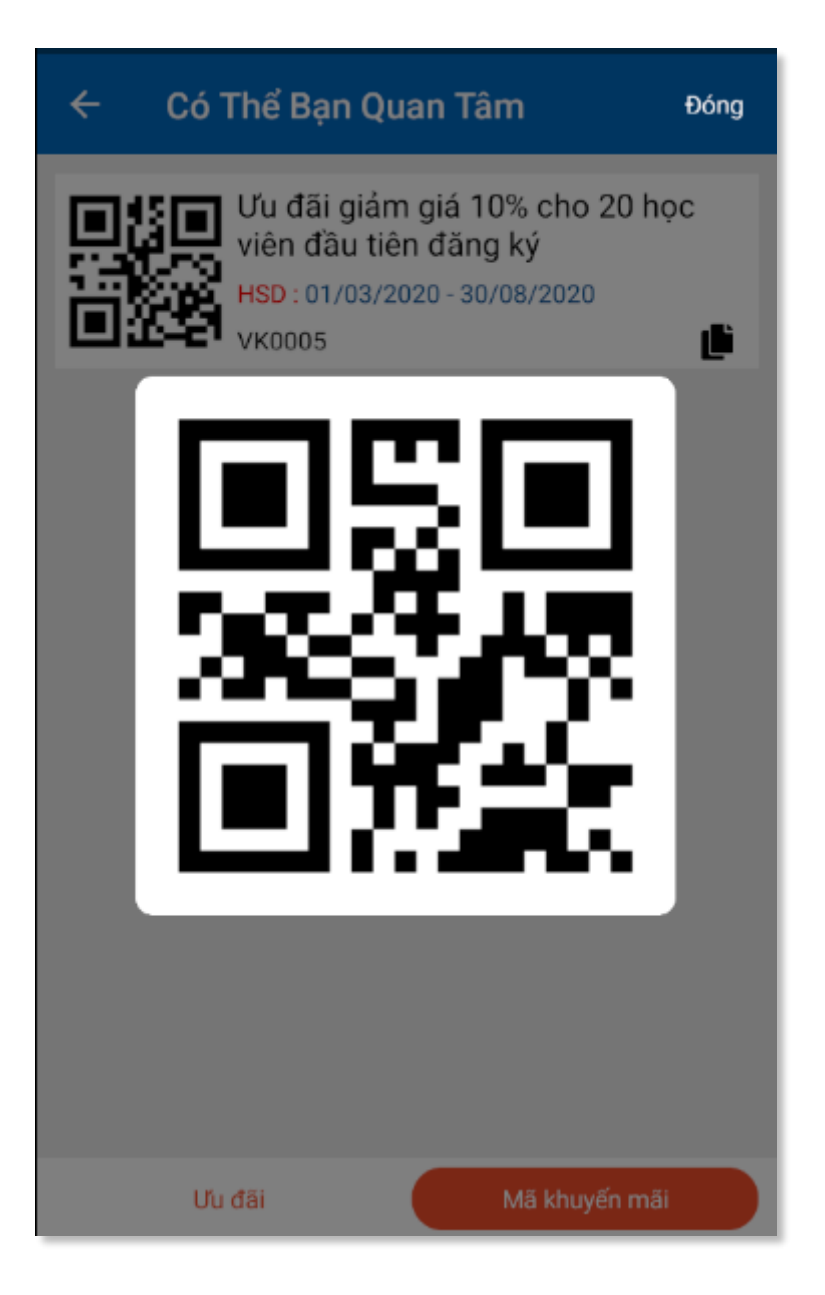

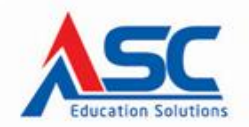

#### n. Thêm góp ý:

Sinh viên có thể góp ý, đặt câu hỏi và thêm ý kiến về ứng dụng cho nhà phát triển, hỗ trợ và phát triển ứng dụng một cách tốt nhất có thể.

| $\leftarrow$                                  | GÓP Ý NHÀ PHÁT TRIỂN                                                                                              |  |  |
|-----------------------------------------------|----------------------------------------------------------------------------------------------------|--|--|
| Trường: (*)                                   | <u>Trường Đại học Nguyễn Tất Thành</u>                                                                            |  |  |
| Họ Tên: (*)                                   | Trương Nguyễn Trường Lâm                                                                                          |  |  |
| Số ĐT:                                        | Nhập số điện thoại                                                                                                |  |  |
| Email: (*)                                    | Nhập email                                                                                                    |  |  |
| Nội dung: (*)                                 | Nhập nội dung                                                                                                    |  |  |
|                                               |                                                                                                    |  |  |
|                                               | GỬI NGAY                                                                                                    |  |  |
|                                               | Câu hỏi thường gặp                                                                                                |  |  |
| Bạn có thể gửi góp ý,<br>đóng góp này sẽ giúp | phản hồi về ứng dụng ASC-STUDENT cho chúng tôi. Thông tin<br>cải thiện sản phẩm cho mọi người. Trần trọng cám dn! |  |  |
|                                               |                                                                                                    |  |  |